## SG Digital

Grab Transport பயன்பாட்டு வழிமுறைகள்

## உங்களுக்குத் தெரியுமா?

Grab

Grab பலவகையான பயணத் தெரிவுகளைப் பயணிகளுக்கு வழங்குகிறது. சிறு பிள்ளைகளுக்கு உகந்த வாகனங்கள், சக்கர நாற்காலிகளை ஏற்றக்கூடிய வாகனங்கள், செல்லப்பிராணிகளுக்கு உகந்த வாகனங்கள் என பல உள்ளன.

## படிநிலை 1

## Grab செயலியை உங்கள் கைப்பேசியில் நிறுவுங்கள்

ஆப்பிள் ஆப் ஸ்டோருக்கு 🛧 அல்லது கூகல் பிளே ஸ்டோருக்குச் ≽ சென்று, Grab செயலியைப் பதிவிறக்கம் செய்து, செயல்படுத்துங்கள்.

- ஐஓஎஸ் பயன்படுத்துவோர், 'Get' மீது தட்டி செயலியைப் பதிவிறக்கம் செய்யலாம்.
- அண்ட்ராய்ட் பயன்படுத்துவோர், 'Install' மீது தட்டி செயலியைப் பதிவிறக்கம் செய்யலாம்.

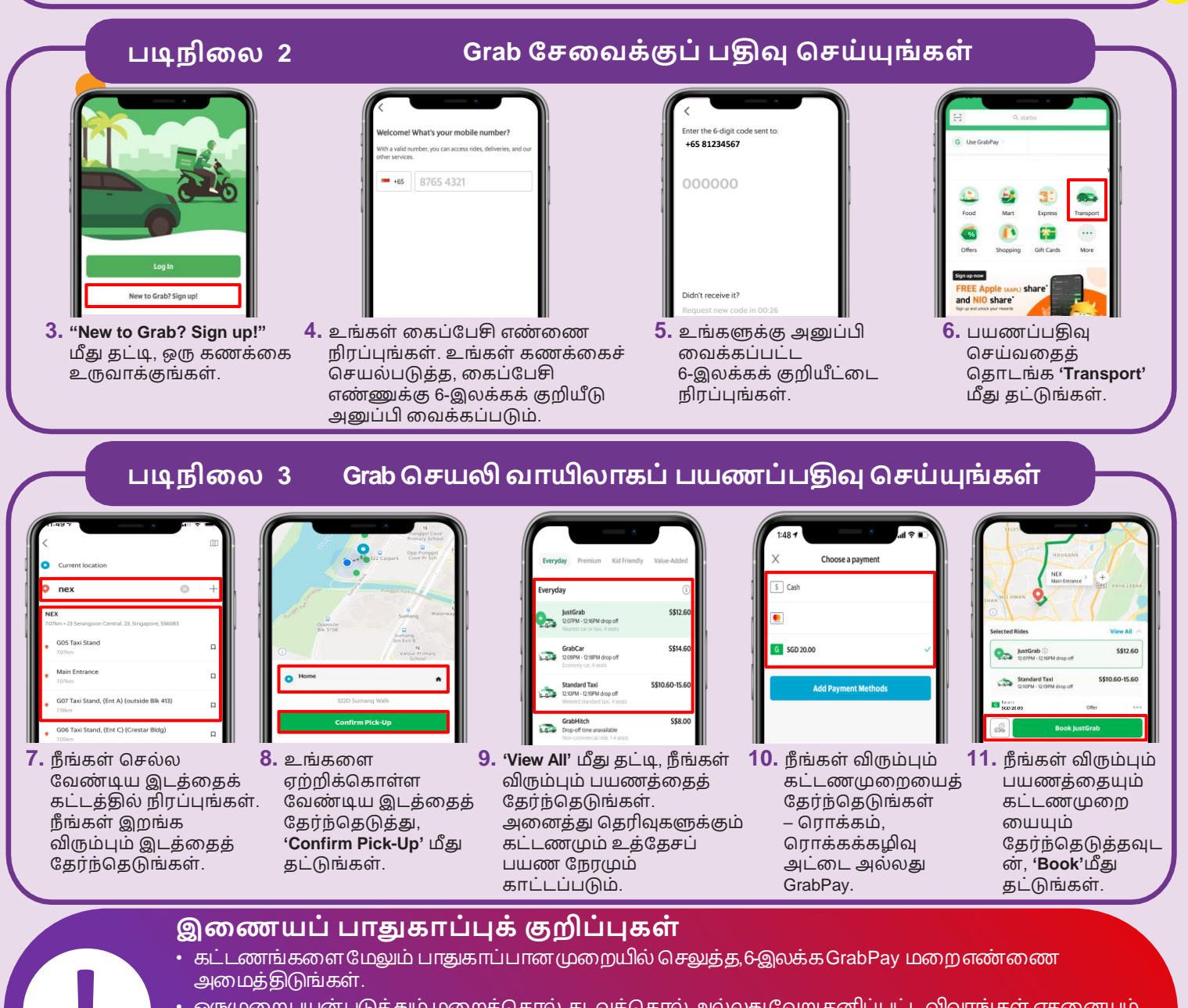

- ஒருமுறைபயன் படுத்தும் மறைச் சொல், கடவுச் சொல் அல்லது வேறு தனிப்பட்ட விவரங்கள் எதனையும் எவரிடமும் அல்லது அறிமுகமில்லாத இணையத் தளங்களில் ஒருபோதும் வெளியிடாதீர்கள்.
- மூன்றாம் தரப்பு இணையத்தளங்களிடம் அல்லது Grab என்று சொல்லிக்கொள்ளும் செயலிகளிடம் தனிப்பட்டவிவரங்கள் எதனையும் கொடுக்காதீர்கள். சரிபார்க்கும் நோக்கத்திற்குத் தேவைப்படும் விவரங்கள் அனைத்தும் செயலியிலேயேகோரப்படும்.

DIGITAL

INFOCOMM MEDIA DEVELOPMENT AUTHORITY